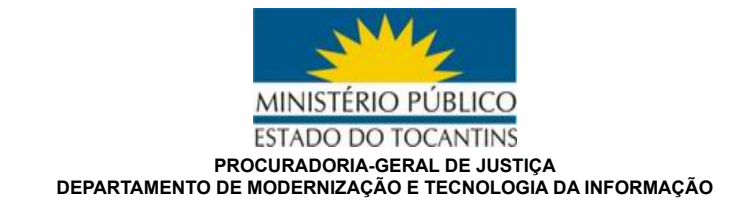

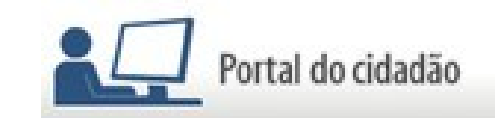

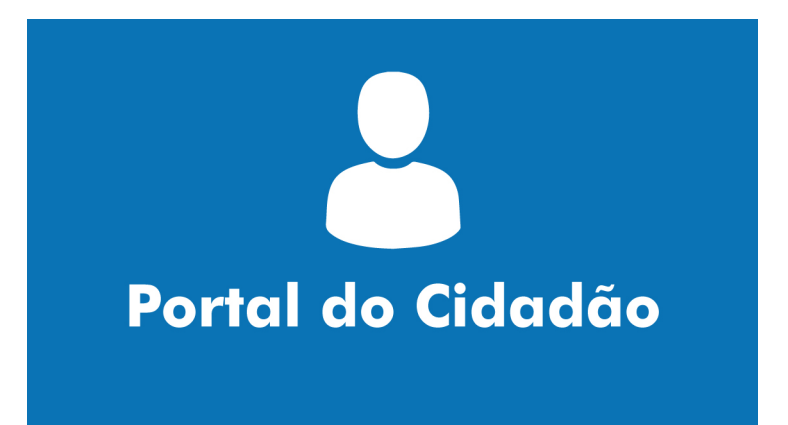

# MANUAL DE UTILIZAÇÃO

By: Huan Carlos Borges Tavares

Versão 1.0 Palmas, Junho de 2017

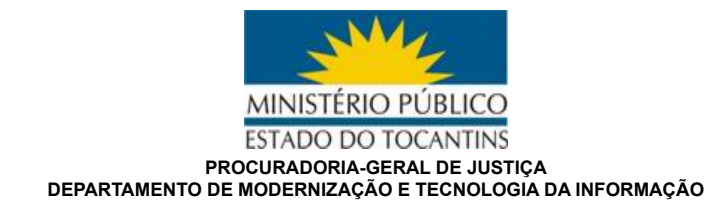

# Sumário

| 1. INTRODUÇÃO                                          | 3 |
|--------------------------------------------------------|---|
| 2. CONSULTÁR PROCEDIMENTOS EXTRAJUDICIAIS              | 3 |
| 3. CONSULTAR TERMO DE AJUSTAMENTO DE CONDUTA           | 5 |
| 4. ACESSO POR USUÁRIO OU TOKEN                         | 5 |
| 4.1. Criar Novo Usuário                                | 5 |
| 4.1.1. Anônimo                                         | 5 |
| 4.1.2. Advogado                                        | 5 |
| 4.1.3. Pessoa Física                                   | 6 |
| 4.2. Login (Cidadão Cadastrado – Acesso Personalizado) | 6 |
| 4.2.1. Por Token                                       | 6 |
| 4.2.2. Por Pessoa                                      | 6 |
| 5. USANDO O AMBIENTE PERSONALIZADO APÓS O LOGON        | 7 |
| 5.1. Criar Notícia de Fato                             | 7 |
| 5.2. Minhas Notícias de Fato                           | 8 |
| 5.3. Manifestações Pendentes                           | 8 |
| 5.4. Atualizar dados pessoais                          | 8 |
| 5.5. Alterar senha                                     | 8 |
| 5.6. Sair                                              | 8 |

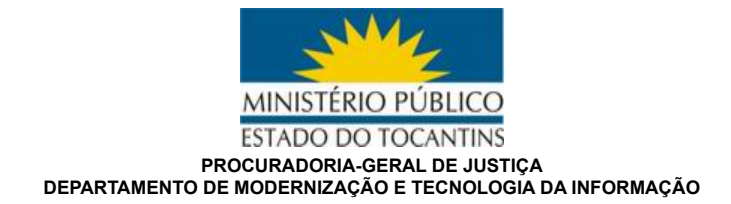

# 1. INTRODUÇÃO

Está área é destinada a você cidadão, para que possa acompanhar o andamento dos processos e procedimentos extrajudiciais (Inquérito Civil, Inquérito Policial, Procedimento Investigatório Criminal, Notícia de Fato, Procedimento Preparatório, Termo de Ajustamento de Conduta, Recomendação e Audiência Pública).

As consultas podem ser realizadas através da opção "Consultar Procedimentos Extrajudiciais" e "Consultar Termo de Ajustamento de Conduta", sendo esta uma consulta pública, sem nenhuma necessidade de cadastro, utilizando apenas o número do procedimento ou nome de partes ou interessados, bem como as opções de filtros existentes.

É possível também um acesso personalizado, onde poderá realizar um cadastro, criando seu usuário e senha, e assim, acompanhar o andamento de todos os documentos que você protocolou dentro do Ministério Público do Estado do Tocantins.

Caso já tenha cadastrado seu usuário e senha, basta clicar em LOGIN, caso ainda não tenha nenhum cadastro, basta clicar em CRIAR NOVO USUÁRIO.

No acesso personalizado, através de seu usuário e senha, é possível protocolar eletronicamente um documento, bem como interagir com o seu processo, adicionando documentos quando solicitado por um Promotor ou Procurador de justiça, instruindo seu processo.

**Obs.:** Os arquivos enviados deverão ter tamanho máximo de 5mb, e estar no formato PDF para documentos, ou formato JPG e PNG para imagens.

#### 2. CONSULTAR PROCEDIMENTOS EXTRAJUDICIAIS

Para realizar a consulta PÚBLICA, sem necessidade de cadastro, basta clicar na opção "Consultar Procedimentos Extrajudiciais" localizado na barra esquerda.

Após clicar, será aberto uma janela, conforme a imagem a seguir:

| SML & A                                                 | cessibilidade       | • Alto contraste   | $\mathbf{A}^+$ | 6                |            | Páginas   | Termos de pesquisa        |
|---------------------------------------------------------|---------------------|--------------------|----------------|------------------|------------|-----------|---------------------------|
| MINISTÉRIO PÚBLICO                                      |                     |                    | -              |                  |            |           | SMA                       |
| Portal do Cidadâ                                        | io                  | Í I I              |                |                  |            |           | MINISTÉRIO PÚBLICO        |
| Consultar                                               | Serviços            |                    |                |                  |            |           |                           |
| Extrajudiciais                                          | Con                 | sulta ao           | Anda           | mente            | Pro        | ces       | sual*                     |
| Consultar Termo de Con<br>Ajustamento de Conduta        | isultar Procediment | os Extrajudiciais  | 7 11 10.0      |                  |            |           |                           |
| Criar Novo Usuário                                      | * Inquérito         | o Civil, Procedime | ento Investiga | tório Crimina    | l, Notícia | de Fato e | Procedimento Preparatório |
| Login (Cidadão<br>Cadastrado - Acesso<br>Personalizado) | É necessári         | o informar pelo me | mos um parâm   | etro de filtrage | em para pe | squisa.   |                           |
|                                                         | Filtro              |                    |                |                  |            |           |                           |
|                                                         | Ano                 | Tipo               |                |                  |            |           |                           |
|                                                         | Todos ~             | Todos              |                | ~                |            |           |                           |
|                                                         | Número do           | processo/Proced    | imento         |                  |            |           |                           |
|                                                         | Nome da p           |                    |                |                  |            |           |                           |
|                                                         | Filtrar Q           |                    |                |                  |            |           |                           |
|                                                         |                     |                    |                |                  |            |           |                           |

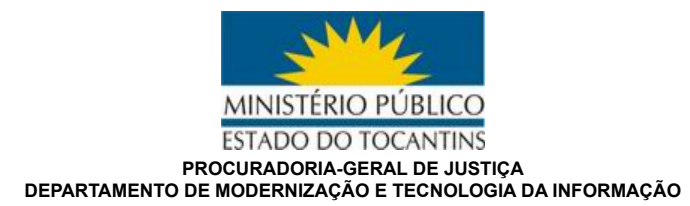

Caso queira uma consulta de todos os anos (só existem procedimentos a partir da implantação do sistema virtual E-EXT, ocorrido em dezembro de 2016) e de todos os tipos, basta deixar TODOS em ano e tipo, e colocar um nome em "Nome da parte envolvida", ou o número do procedimento, após clicar em FILTRAR.

Será listado todos os procedimentos, com as informações desejadas, porém, não será possível visualizar procedimentos sigilosos.

Para ver o andamento do procedimento desejado, bata clicar na opção "VISUALIZAR MOVIMENTOS", localizado dentro de cada procedimento, como mostra a figura a seguir:

| Assunto: DIREITO DA CRIANÇA E DO ADOLESCENTE > Seção Cível > Abandono Intelectual<br>Locais: Não informado<br>Interessado(s): ANA MARIA CARVALHO DE SÁ<br>Investigado(s): SECRETARIA ESTADUAL DA EDUCAÇÃO<br>Visualizar movimentos |                                          |                      |               |  |  |  |  |  |  |  |
|----------------------------------------------------------------------------------------------------|------------------------------------------|----------------------|---------------|--|--|--|--|--|--|--|
| Movimentos de Inqu                                                                                                    | uérito Civil Público 2017.0000457        |                      |               |  |  |  |  |  |  |  |
| Data                                                                                                    | Movimento                                | Assinado por         | Documento     |  |  |  |  |  |  |  |
| 25/05/2017 15:25                                                                                                    | Diligências                              | DEJANE PEREIRA DAVID | Sem documento |  |  |  |  |  |  |  |
| 25/05/2017 15:16                                                                                                    | Termo de Declaração - Transporte escolar | DEJANE PEREIRA DAVID | Sem documento |  |  |  |  |  |  |  |
| 25/05/2017 10:43                                                                                                    | Portaria de Instauração ICP/0096/2017    | SIDNEY FIORI JUNIOR  | Sem documento |  |  |  |  |  |  |  |

Caso queira consultar um tipo específico, basta escolher na opção TIPO, conforme mostra a figura abaixo, e clicar em FILTRAR.

|    | Tipo                                 |   |
|----|--------------------------------------|---|
|    | Todos                                | ~ |
|    | Todos                                |   |
| )r | Notícia de Fato                      |   |
|    | Inquérito Civil Público              |   |
|    | Procedimento Preparatório            |   |
| t  | Procedimento Investigatório Criminal |   |
|    | Notícia de Fato Criminal             |   |
|    | Em instauração                       |   |
|    | Procedimento Administrativo          |   |
|    | Carta Precatória                     |   |

Localizando qualquer procedimento com as informações escolhidas, os mesmos serão mostrados abaixo.

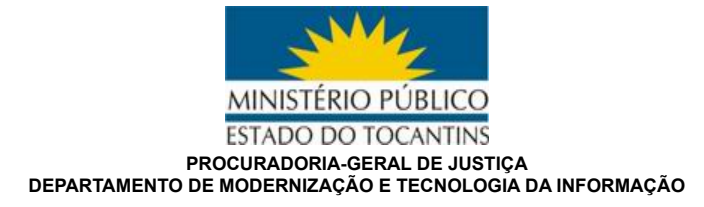

# 3. CONSULTAR TERMO DE AJUSTAMENTO DE CONDUTA

Para realizar a consulta PÚBLICA, sem necessidade de cadastro, basta clicar na opção "Consultar " localizado na barra esquerda.

Após clicar, será aberto uma janela, conforme a imagem a seguir:

| Serviços                    |              |                         |  |  |  |  |  |  |  |  |  |
|-----------------------------|--------------|-------------------------|--|--|--|--|--|--|--|--|--|
| Termos de Ajuste de Conduta |              |                         |  |  |  |  |  |  |  |  |  |
|                             |              |                         |  |  |  |  |  |  |  |  |  |
| Ano Palavra-chave           |              |                         |  |  |  |  |  |  |  |  |  |
| Todos 👻                     |              |                         |  |  |  |  |  |  |  |  |  |
| Filtrar                     |              |                         |  |  |  |  |  |  |  |  |  |
| Termo de Ajuste de Conduta  | Processo     | Tipo do processo        |  |  |  |  |  |  |  |  |  |
| VVV                         | 2017.0000562 | Inquérito Civil Público |  |  |  |  |  |  |  |  |  |
| mvmv                        | 2017.0000562 | Inquérito Civil Público |  |  |  |  |  |  |  |  |  |

Para realizar a consulta desejada basta selecionar o ano desejado, ou deixar todos para "todos os anos", digitar a palavra-chave para pesquisar e clicar em FILTRAR.

# 4. ACESSO POR USUÁRIO OU TOKEN

#### 4.1. Criar Novo Usuário

Esta área é utilizada para criar um acesso exclusivo e personalizado, permitindo o acompanhamento de suas informações enviadas ao MPTO, e interação com seus procedimentos.

Clique na opção "Criar Novo Usuário" e selecione o tipo de usuário a ser criado.

#### 4.1.1. Anônimo

Criar um usuário ANÔNIMO, sem nenhum tipo de identificação. Ao clicar nesta opção, será possível a geração de um código (token) que serve como chave para utilização do serviço de Acompanhamento de Processos Extra Judiciais sem a necessidade de identificação do usuário.

Após gerado, guarde o token, porque ele é a chave única para o acompanhamento dos processos criados.

Após escolher esta opção, clique no botão "Criar Usuário Anônimo", feito isso, será apresentado o TOKEN (código), que deverá ser anotado e guardado para utilização e acompanhamento.

#### 4.1.2. Advogado

Basta preencher todos os campos, sendo os identificados com tarja vermelha, obrigatório, e ao concluir clicar em OK.

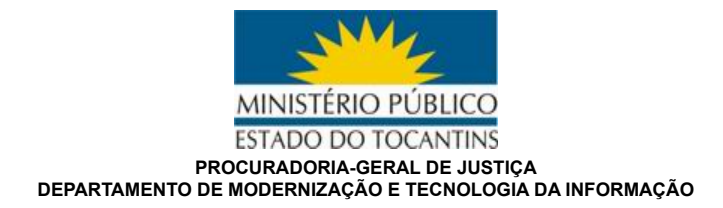

#### 4.1.3. Pessoa Física

Basta preencher todos os campos, sendo os identificados com tarja vermelha, obrigatório, e ao concluir clicar em OK.

#### 4.2. Login (Cidadão Cadastrado – Acesso Personalizado)

Área utilizada para acessar o portal do cidadão e acompanhar os seus procedimentos. Ao clicar na opção " Login (Cidadão Cadastrado – Acesso Personalizado), escolher a opção desejada: Por Token ou Por Pessoa.

#### 4.2.1. Por Token

Ao escolher esta opção, informe o código gerado, quando escolheu a criação de usuário ANÔNIMO e clicar no botão LOGAR, feito isso, será carregado o ambiente para efetuar suas manifestações e gerenciamento de seu cadastro, e será disponibilizado o menu abaixo, localizado no lado inferior esquerdo.

| Menu de Usuário         |
|-------------------------|
| Criar Noticia de Fato   |
| Minhas Noticias de Fato |
| Manifestações           |
| Pendentes               |
| Sair                    |

#### 4.2.2. Por Pessoa

Ao escolher esta opção deverá informar o seu usuário criado na opção ADVOGADO ou PESSOA FÍSICA, e sua senha, e clicar no botão LOGAR, feito isso, será carregado o ambiente para efetuar suas manifestações e gerenciamento de seu cadastro, e será disponibilizado o menu abaixo, localizado no lado inferior esquerdo.

| Menu de Usuário             |
|-----------------------------|
| Criar Notícia de Fato       |
| Minhas Notícias de Fato     |
| Manifestações<br>Pendentes  |
| Atualizar dados<br>pessoais |
| Alterar senha               |
| Sair                        |
|                             |

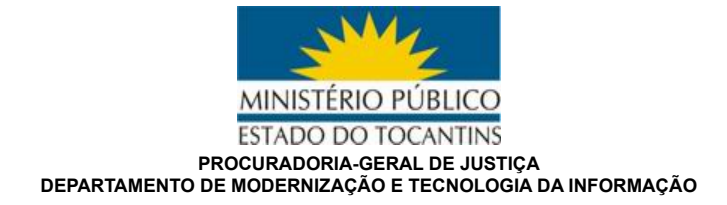

#### 5. USANDO O AMBIENTE PERSONALIZADO APÓS O LOGON

#### 5.1. Criar Notícia de Fato

Ao selecionar esta opção, aparecerá a janela abaixo. Preencha os campos corretamente, informando o assunto o tipo, a cidade onde o FATO OCORREU, e digite no campo texto a narrativa dos fatos.

| Consultar Procedimentos                          | Aces  | sso li  | nter    | no     |        |       |       |      |        |        | L    | ogade    | o con | no Ar | nonyı | mous | s per | son f | or To | ken∛ | /ebUse | er gdg1 | Sa | air |
|--------------------------------------------------|-------|---------|---------|--------|--------|-------|-------|------|--------|--------|------|----------|-------|-------|-------|------|-------|-------|-------|------|--------|---------|----|-----|
| Extrajudiciais                                   | Naveg | jação   | Not     | tícias | s de F | ato   | Criar | Noti | cia de | Fato   |      |          |       |       |       |      |       |       |       |      |        |         |    |     |
| Consultar Termo de<br>Ajustamento de Conduta     | For   | mulái   | rio     |        |        |       |       |      |        |        |      |          |       |       |       |      |       |       |       |      |        |         |    | _   |
| Criar Novo Usuário                               | Assi  | unto    |         |        |        |       |       |      |        |        |      |          |       |       |       |      |       | Tip   | o ,   |      | _      |         |    |     |
| Login (Cidadão                                   |       |         |         |        |        |       |       |      |        |        |      |          |       |       |       |      |       | D     | ENÚľ  | VCIA | $\sim$ |         |    |     |
| Cadastrado - Acesso<br>Personalizado)            | Cida  | ade d   | o fato  | D      |        |       |       |      | _      |        |      |          |       |       |       |      |       |       |       |      |        |         |    |     |
| Monu do Unuário                                  | AB    | REUL    | ANDI    | A      |        |       |       |      | $\sim$ |        |      |          |       |       |       |      |       |       |       |      |        |         |    |     |
|                                                  | Tex   | to Lim  | iite de | 4000   | caract | eres. |       |      |        |        |      |          |       |       |       |      |       |       |       |      |        |         |    |     |
| Criar Noticia de Fato<br>Minhas Noticias de Fato | E     | 3 I     | U       | s      | 2=     | :=    |       | ÷IE  | 99     |        | 62   |          | X     | 6     | (iii) | គ្រិ | ធ្វៀ  | *     | *     |      |        |         |    |     |
| Manifestações<br>Pendentes                       |       | -       | -       | -      | -      |       |       |      |        |        | ~    | <u>.</u> |       |       | -     |      | 100   |       |       |      |        |         |    |     |
| Sair                                             |       |         |         |        |        |       |       |      |        |        |      |          |       |       |       |      |       |       |       |      |        |         |    |     |
|                                                  |       |         |         |        |        |       |       |      |        |        |      |          |       |       |       |      |       |       |       |      |        |         |    | 4   |
|                                                  | An    | exos    |         |        |        |       |       |      |        |        |      |          |       |       |       |      |       |       |       |      |        |         |    |     |
|                                                  | No    | ome d   | o arq   | luivo  |        |       |       |      |        |        |      |          |       |       |       |      |       |       |       |      |        |         |    |     |
|                                                  | 5     | Selecio | nar a   | arquiv | vo     | Ner   | hum   | arqu | iivo s | elecic | onad | э.       |       |       |       |      |       |       |       |      |        |         |    |     |
|                                                  | I+ A  | nexar o | outrol  |        |        |       |       |      |        |        |      |          |       |       |       |      |       |       |       |      |        |         |    |     |
|                                                  | Cria  | r       |         |        |        |       |       |      |        |        |      |          |       |       |       |      |       |       |       |      |        |         |    |     |

É possível incluir um anexo, quando houver necessidade, bastando clicar na opção selecionar arquivo, e depois escolher o arquivo necessário. O arquivo deverá ter **no máximo 5 mb** de tamanho, devendo ser no formato **PDF**, e caso seja uma imagem, formato **JPG** ou **PNG**.

Ao concluir o preenchimento, basta clicar no botão CRIAR.

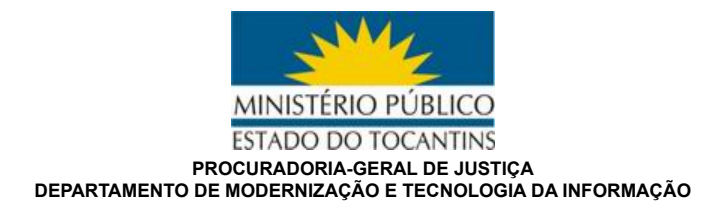

#### 5.2. Minhas Notícias de Fato

Nesta opção, poderá ver todas as notícias de fato criadas por você e acompanhar cada uma delas.

# 5.3. Manifestações Pendentes

Aqui é uma área para interação com o promotor ou procurador de justiça que esteja cuidando do procedimento, quando o mesmo enviar algum procedimento onde seja necessário a sua manifestação, ou inclusão de arquivos para complementar as informações enviadas.

#### 5.4. Atualizar dados pessoais

Caso precise atualizar as suas informações de cadastro, quando no for um usuário anônimo, basta selecionar esta opção, alterar as informações necessárias e clicar em OK.

# 5.5. Alterar senha

Precisando alterar a sua senha, escolha esta opção, informe a senha atual, e posteriormente a nova senha, clicando em OK para salvar a alteração.

# 5.6. Sair

Sempre que terminar de realizar suas atividades no portal do cidadão, clique na opção SAIR para realizar seu LOGOFF e evitar acesso não autorizado, utilizando seu usuário e senha.